# ML-MP-R 사용자매뉴얼

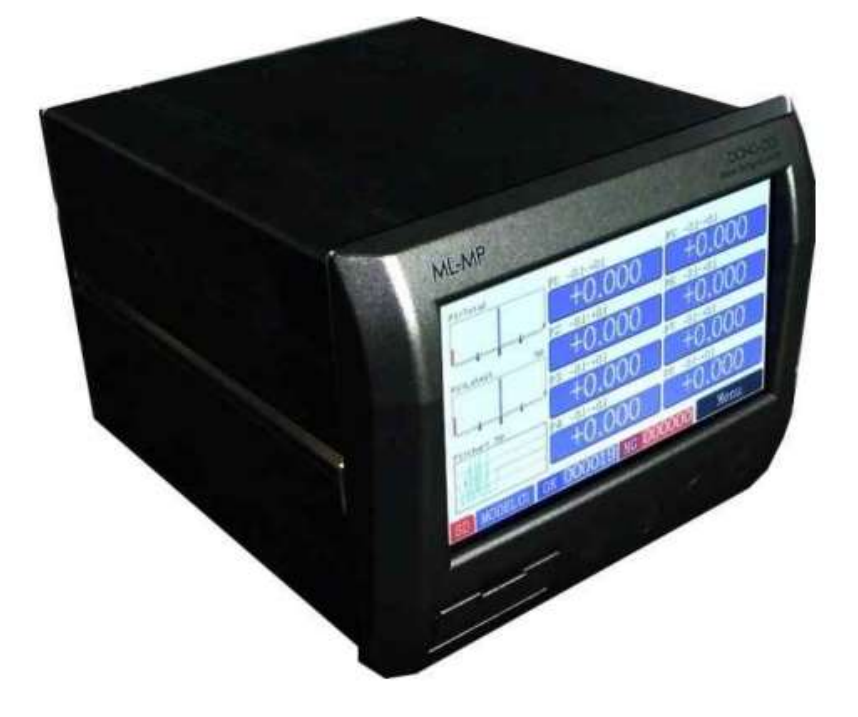

※ 본 매뉴얼은 사용자의 동의 없이 일부 내용이 수정 또는 변경될 수 있습니다.※ 본 매뉴얼은 버전별로 조금씩 차이가 있을 수 있습니다.

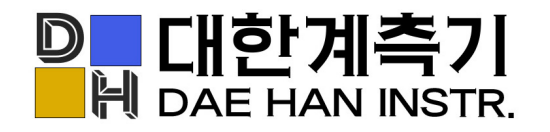

경기도 오산시 수목원로 88번길 35,15층 F1513A호

- T. 031-8077-9019
- F. 031-8077-9020
- H. www.daehan-instr.com
- E. daehan@daehan-instr.com

# 차례보기

| 1. 외형 및 구성품                       | <br>3  |  |
|-----------------------------------|--------|--|
| 2. 측정 화면                          | <br>4  |  |
| 3. 측정기 설정 - 메뉴                    | <br>4  |  |
| <probe 방법="" 설치="" 초기=""></probe> | <br>5  |  |
| 3.1 Group (그룹 설정)                 | <br>6  |  |
| 3.2 Group Setup 기능                | <br>8  |  |
| 3.3 Sensor Zero (영점 설정)           | <br>10 |  |
| 3.4 Model (모델 설정)                 | <br>11 |  |
| 3.5 Tolerance (공차 설정)             | <br>12 |  |
| 3.6 Preset (표시용 치수 입력)            | <br>13 |  |
| 3.7 Control (장치 설정)               | <br>13 |  |
| 3.7.1 Display (화면 설정)             | <br>14 |  |
| 3.7.2 Zero Key (외부 영점 설정)         | <br>15 |  |
| 3.7.3 Input/Output (입/출력 설정)      | <br>17 |  |
| 3.7.4 Sensor Average(평균 횟수 설정)    | <br>17 |  |
| 3.7.5 Runout(런아웃 설정)              | <br>20 |  |
| 3.7.6 Start Method(측정 방식 설정)      | <br>21 |  |
| 3.7.7 Serial (통신 설정)              | <br>23 |  |
| 3.7.8 OK/NG Sound                 | <br>23 |  |
| 3.7.9 Time (시간설정)                 | <br>23 |  |
| 3.8 System                        | <br>24 |  |
| 4. 시리얼 통신(RS232C) 설정              | <br>26 |  |
| 5. 입출력과 작동순서                      | <br>27 |  |
| 6. 제품 사양                          | <br>28 |  |
| 7. 문제 해결                          | <br>29 |  |

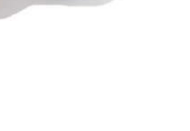

파워케이블(크로바타입)

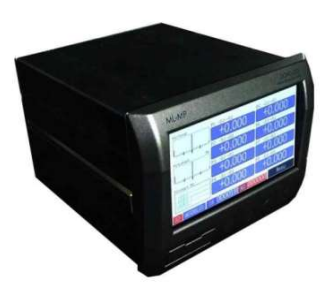

- 제품 구성 본체

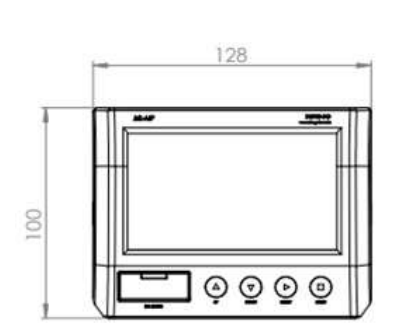

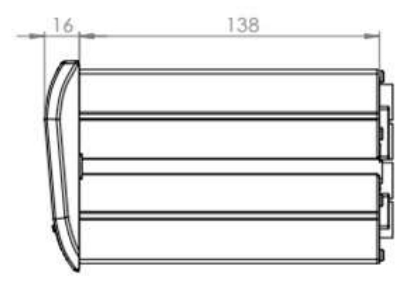

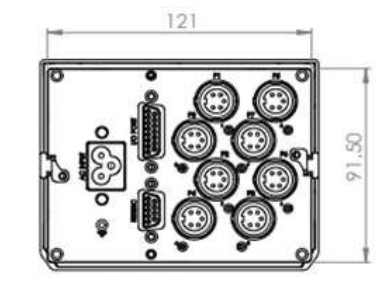

- 치수 (도면)

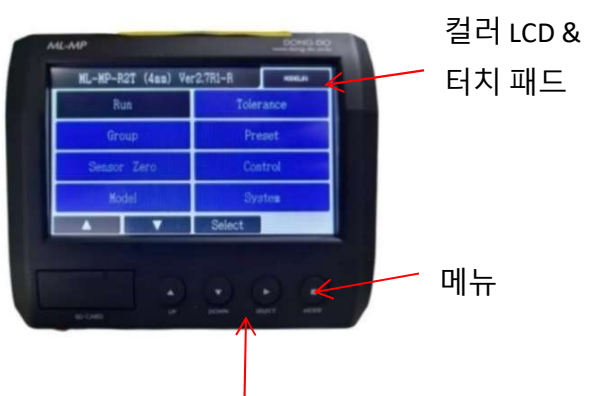

버튼(UP△, DOWN▽, SELECT▷, MODE□)

1. 외형 및 구성품

- 각 부 명칭

터치 패드

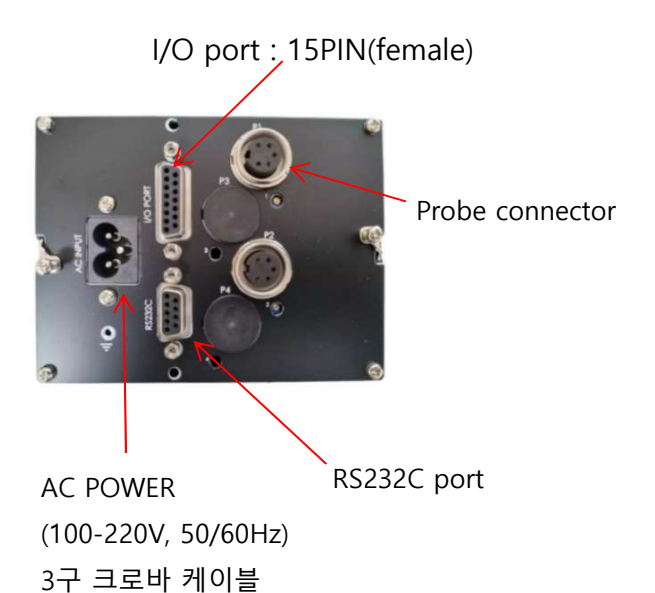

SD Card (하부 슬롯에 장착)

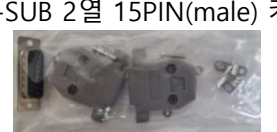

D-SUB 2열 15PIN(male) 커넥터 및 후드

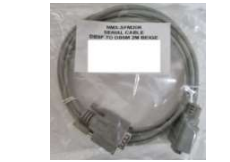

RS232C 통신케이블(2열 9핀 암-수 크로스)

런아웃 1채널 그래프 타입 (2채널 이상은 그래프 없이 R/O 측정값만 표현)

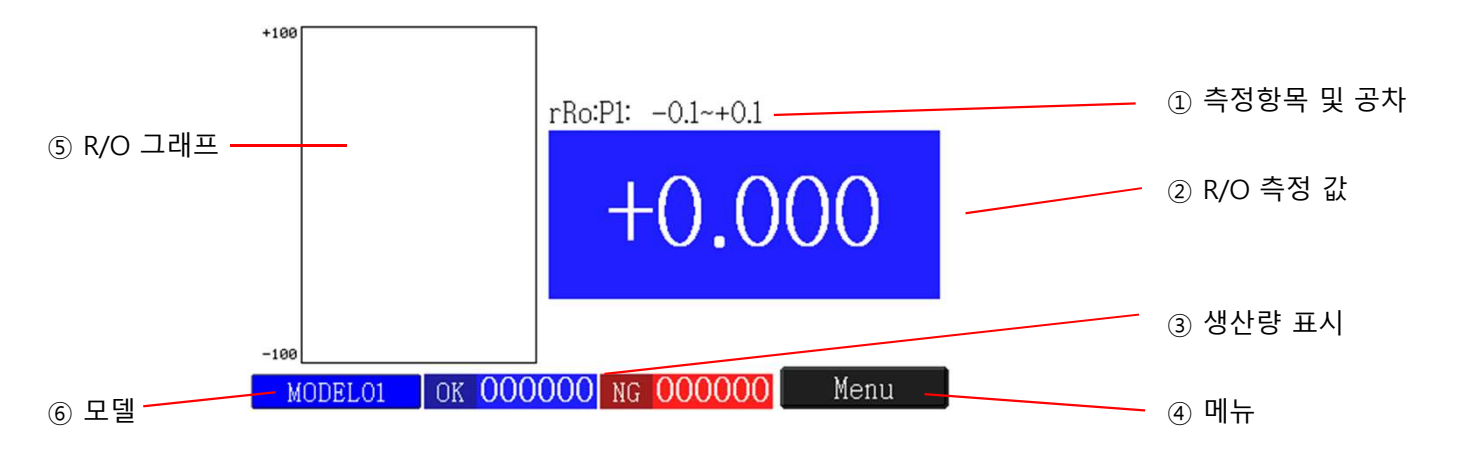

① 공차 : 사용자가 설정한 공차범위를 표시

- ② R/O 측정 값 : 사용 센서의 측정범위 혹은 설정에 따라 자릿수 등을 표시
- ③ 생산 량 표시 : OK와 NG의 수량을 표시, 전원을 끄면 0으로 초기화
- ④ 메뉴 : 메인메뉴로 복귀( 하측 [MODE] 버튼과 동일한 기능)
- ⑤ R/O 그래프 : 측정값을 그래프로 표시
- ⑥ 모델번호 : 현재 측정하고 있는 모델 번호를 표시

### 3. 측정기 설정 - 메뉴

\*\* 간단 셋팅 방법

PROBE 설치 (Sensor Zero 메뉴 확인)
 Zero 설정 (Sensor Zero 메뉴 확인)
 그룹 설정 (1CH인 경우 설정 필요없음. EX. 외경 : P1+P2로 설정)
 공차설정 - 합격, 불합격 구분
 기타 설정 (Preset 및 화면, 제어 등등)

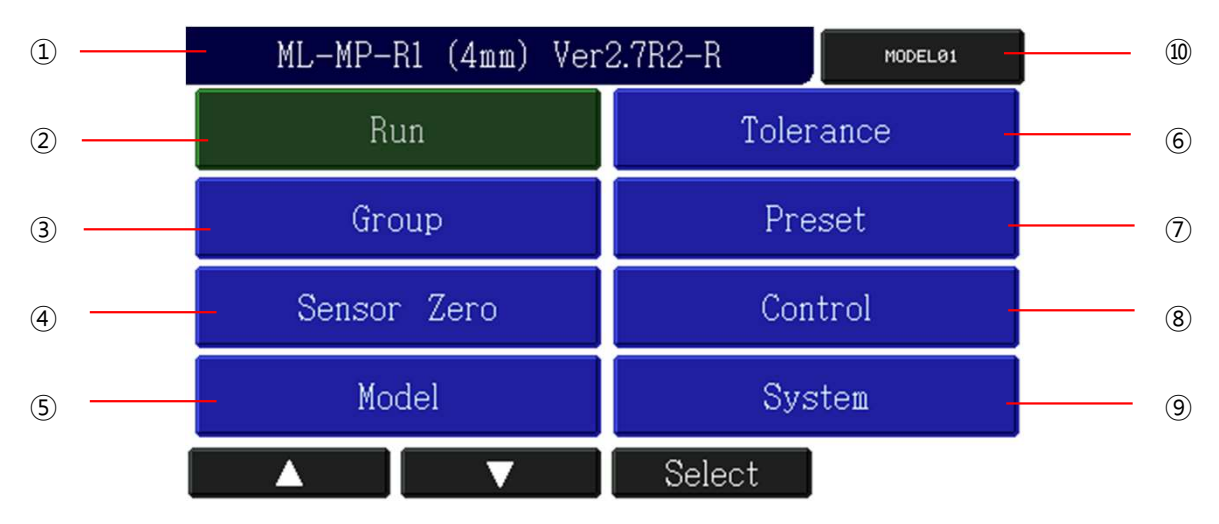

- ① ML-MP 모델 정보 및 버전
- ② Run : 측정화면(측정값 및 판정 표시) 셋팅 완료 후 해당 부분 클릭
- ③ Group : 그룹설정 각 종 연산 및 표시 여부 설정
- ④ Sensor Zero : 영점설정 각 포인트의 영점 설정 및 방향 설정
- ⑤ Model : 모델설정 각 저장소에 셋팅한 부분 저장 및 불러오기
- ⑥ Tolerance : 공차설정 합격 구간 지정
- ⑦ Preset : 화면에 치수 표시 설정
- ⑧ Control : 장치설정 기타 제어 설정(화면표시, 자릿수, 통신, I/O 설정)
- ⑨ System : 시스템 언어 및 화면 터치, 재설정
- ⑩ MODEL(숫자): 현재 사용중인 모델 표시 (⑤- 기능과 동일)
- 방향 키 및 선택키 (버튼 키 기능 동일)

#### <Probe 초기 설치 방법>

- 오랜 사용 및 손상 방지를 위해 초기 설치 시 올바른 설치가 중요합니다.

- EX) DP-S4 Probe 기준으로
- 1) ABS버튼을 클릭합니다 . (부하가 없는 경우 "-2.097" 표현 됩니다.)
- 2) 마스터 제품(기준제품) 을 올려 놓은 상태에서 Probe를 "0.000" 근처에 움직여서 맞춥니다. (±0.100내에 위치 할 수 있도록 권장합니다.)
- 3) LCD 화면의 값을 보며 Probe 위치 확인 후 체결합니다.
- 4) 화면 하단 ZERO 클릭 합니다.

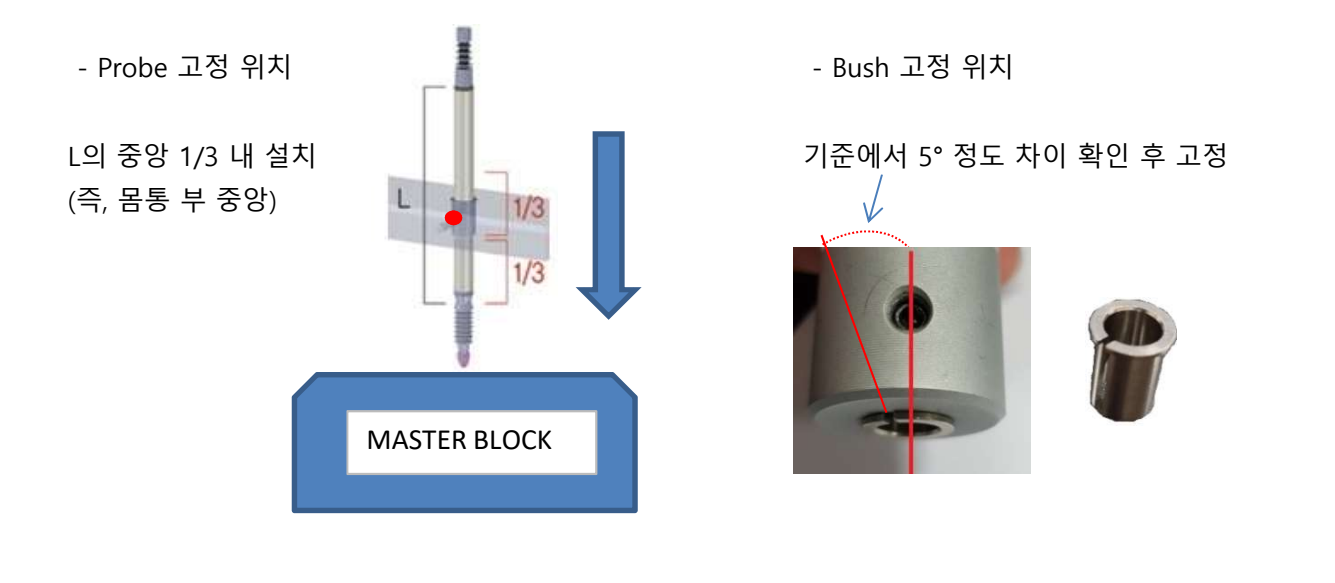

#### 3.1 Group (그룹설정)

- 각 포인트 및 그룹을 측정 화면 표현
- 최대 12개 표현 가능
- 그룹 설정은 아래와 같습니다.

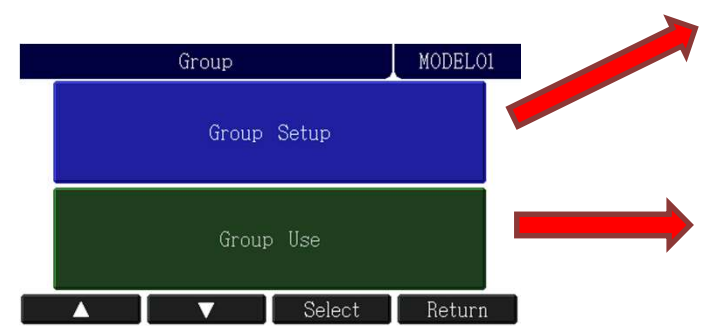

#### P1을 이용하여 R/O 의 최대값 추가 구성

\* 설정 방법 아래 순서 대로 {좌 --> 우, 상 --> 하}

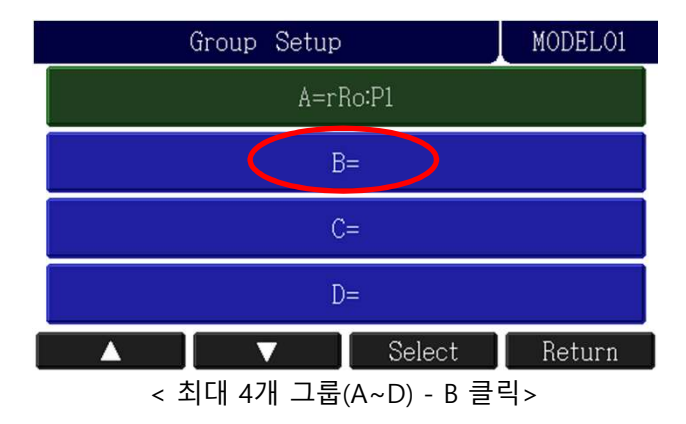

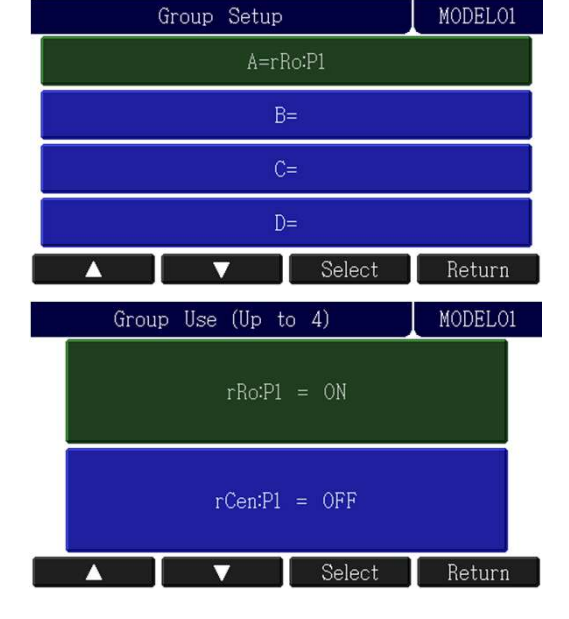

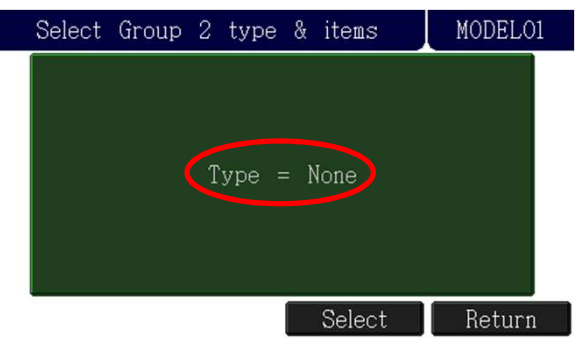

<해당 부분 클릭>

| Gr   | oup 2    | MODELO1  | Select Group 2 type & items MODELO1 |
|------|----------|----------|-------------------------------------|
| None | Sum      | rMin     |                                     |
| One  | M-m      | rAvg     | Type = rMax                         |
| Abs  | Dia      | rCen     |                                     |
| Max  | Plus     | rRO      |                                     |
| Min  | Minus    |          | rMax:Pl                             |
| Avg  | rMax (*) |          |                                     |
|      | ▼ Selec  | t Return | ▲ ▼ Select Return                   |

<원하는 부분을 클릭 - rMax 클릭>

<하부 rMax:P1 클릭>

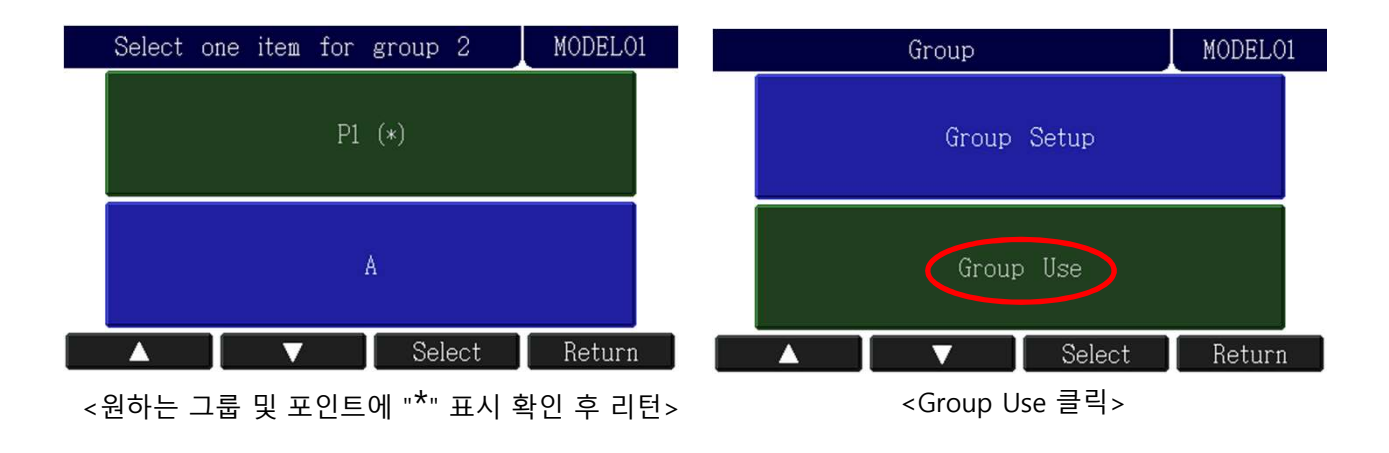

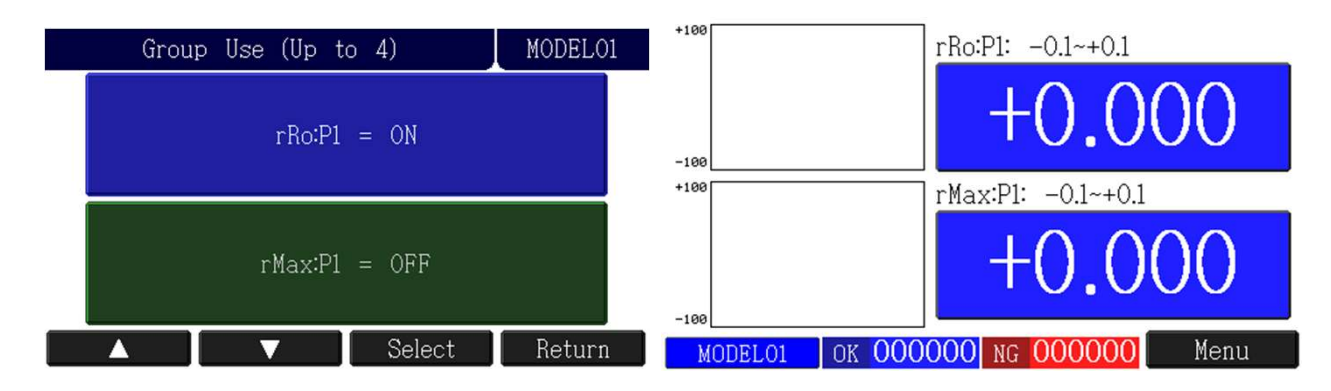

<Group에서 Group use --> rMax:A =OFF-->ON 변경, 측정화면 변경>

#### 3.2 Group Setup 기능

연산식 및 그룹을 설정 메뉴

(내경/외경/단차 등 측정시 연산식을 설정 가능)

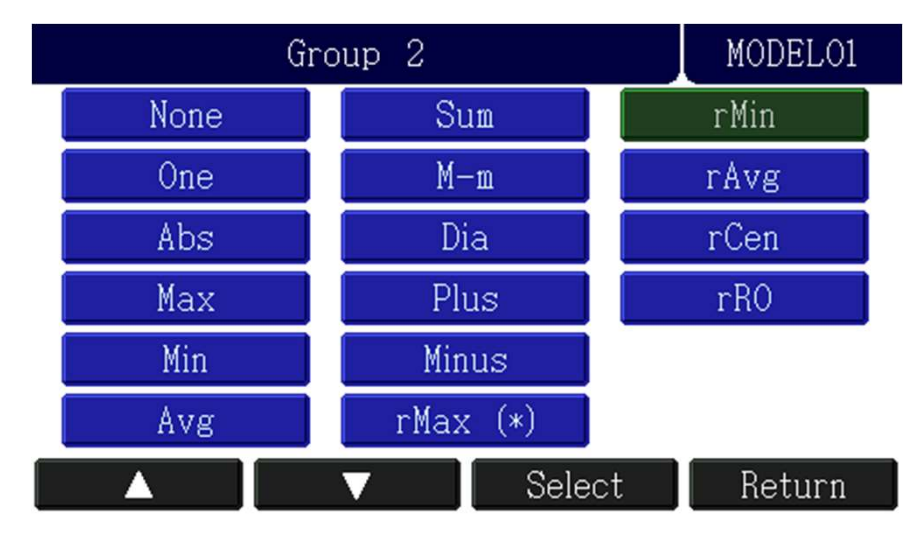

#### **Group Setup**

1) None : 미사용 2) One : 1개의 포인트 사용 - 높이, 단차 일반적으로 사용.(R/O 타입 해당 없음) 3) Abs : 절대값 |+X.XXX or -X.XXX| = +X.XXX로 표현 4) Max : 선택 된 다중 값 중 가장 큰 값을 표현 5) Min : 선택 된 다중 값 중 가장 작은 값을 표현 6) Avg : 선택 된 다중 값의 평균 값을 표현 7) Sum : 선택 된 다중 값의 합산 값 표현 8) M-m : 선택 된 다중 값 중 "가장 큰 값 - 가장 작은 값" 표현 9) Dia : 3개의 포인트 값으로 외,내경 값 표현 (설정 완료 후 "Preset"입력 필요함) 10) Plus : 2개의 선택 값을 합산 표현 11) Minus : 2개의 선택 값의 차이 값 표현 12) rMax : 런아웃 값 중 가장 큰 값 표현 13) rMin : 런아웃 값 중 가장 작은 값 표현 14) rAvg : 런아웃 값의 평균 값 표현 15) rCen : 런아웃 값의 중간 값 표현 16) rRO : 런아웃 값 중 가장 큰 값 - 가장 작은 값 표현

#### Group Use

현재 측정화면에 나타내고자 하는 그룹을 선택 가능 (ON: 측정화면에 활성화 OFF: 측정화면에 비활성화)

#### Group Setup 사용 예

기본적으로 ML-CP-R 모델의 경우 "rRO" 으로 설정 되어 있으며, 해당 위치 값을 표현 하는 방식입니다.

13~17) R/O 기능이며

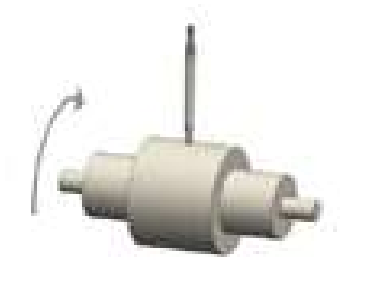

측정 제품 회전 후 결과 값 표시

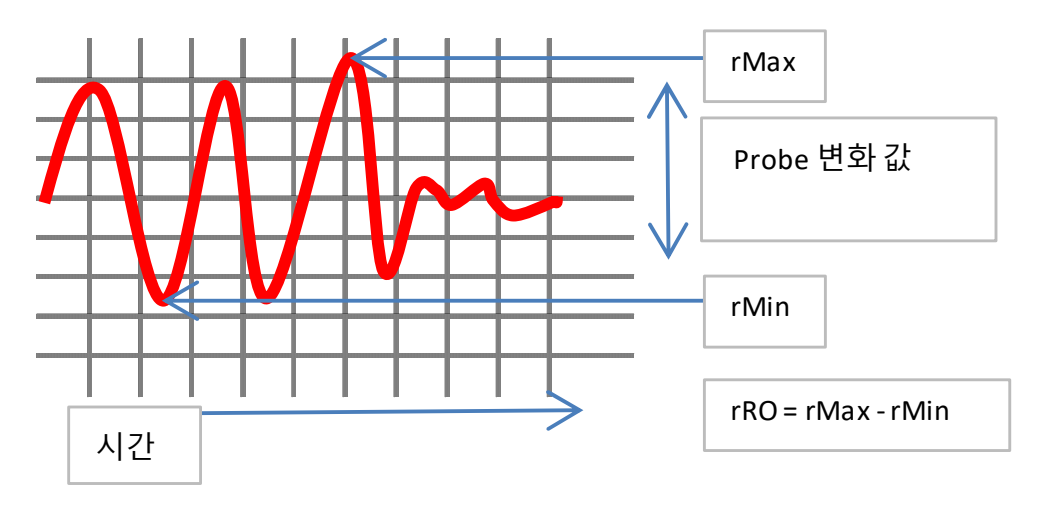

사용 예)

해당 제품의 가장 튀어 나온 부분을 검사를 한다면 rMax로 설정 해당 제품의 움푹 들어간 부분을 검사를 한다면 rMin으로 설정

\*위의 방식은 일반적으로 사용하는 예제이며, 응용에 따른 설정을 다르게 할 수 있습니다.

#### 3.3 Sensor Zero (영점 설정)

- 마스터 기준으로 영점 설정 및 Probe의 방향 선택기능

|      | S     | MODEL01 |      |       |           |
|------|-------|---------|------|-------|-----------|
| NAME | STAT. | VALUE   | NAME | STAT. | VALUE     |
| P1   | MST   | +0.000  | P5   | MST   | +0.000    |
| P2   | MST   | +0.000  | P6   | MST   | +0.000    |
| PЗ   | MST   | +0.000  | P7   | MST   | +0.000    |
| P4   | MST   | +0.000  | P8   | MST   | +0.000    |
| A    | BS    | VZERO D | ir   | 0ffs  | et Return |

1) ABS : Probe 고유 절대값 표시 EX) DP-S4 : -2.097 ~ +2.098 표현

2) ZERO : 영점 설정, 각각 Point 영점은 화면에 해당 값을 클릭 시 개별 영점 설정 가능

- 3) Dir : Probe 방향 설정 (POS : 정방향, NEG : 역방향)
- 4) Offset : Probe 값 보정

\* STAT. (1) MST - ABS기준으로 영점을 설정한 값 ; 초기 화면에서만 확인 가능.

- (2) ABS Probe 고유값 표시 중
- (3) REL 영점 설정 후 상태 표시

|      | ŝ     | Sensor Ze     |       | MODELO1  |     |        |  |
|------|-------|---------------|-------|----------|-----|--------|--|
| NAME | STAT. | VALUE         | E NAI | IE STAT. |     | VALUE  |  |
| P1   | ABS   | +0.0          | 15 P  | 5 ABS    | +(  | 0.008  |  |
| P2   | ABS   | +0.0          | 17 P  | 6 ABS    | +(  | 0.007  |  |
| PЗ   | ABS   | +0.0          | 02 P  | 7 ABS    | +(  | 0.012  |  |
| P4   | ABS   | +0.0          | 08 P  | B ABS    | +(  | 0.010  |  |
| A    | .BS   | <b>V</b> ZERO | Dir   | Off:     | set | Return |  |

|      | S    | MODEL01  |      |       |           |  |  |
|------|------|----------|------|-------|-----------|--|--|
| NAME | TAT2 | VALUE    | NAME | TAT2  | VALUE     |  |  |
| P1   | REL  | +0.000   | P5   | REL   | +0.000    |  |  |
| P2   | REL  | +0.000   | P6   | REL   | +0.000    |  |  |
| PЗ   | REL  | +0.000   | P7   | REL   | +0.000    |  |  |
| P4   | REL  | +0.000   | P8   | REL   | +0.000    |  |  |
| A    | .BS  | VZERO Di | ir   | Offse | et Return |  |  |

<Dir - 기본 POS(정방향), 해당 포인트에 클릭 시 NEG(역방향) 변경

\* 기본상태(POS)에서 PROBE에 부하 없는 상태는 "-"로 표현 되며, 부하를 주면 "+" 값으로 변경

| Sensor Directio | on     | MODELO1 |  | S        | on    | MODELO1 |        |
|-----------------|--------|---------|--|----------|-------|---------|--------|
| P1 = POS        | P5 =   | POS     |  | P1 =     | = NEG | P5 =    | POS    |
| P2 = POS        | P6 =   | POS     |  | P2 =     | = POS | P6 =    | POS    |
| P3 = POS        | P7 =   | POS     |  | P3 =     | = POS | P7 =    | POS    |
| P4 = POS        | P8 =   | POS     |  | P4 :     | = POS | P8 =    | POS    |
|                 | Select | Return  |  | <u> </u> |       | Select  | Return |

- Offset 기능 : 마스터 값 조정을 위한 부가 기능

| Sensor Offs |   | P1 Offset    |    | MODELOI | Sensor Offset  | PI: -0.1~+0.1            | 15: -               |
|-------------|---|--------------|----|---------|----------------|--------------------------|---------------------|
| P1 = +0.000 |   | +2048.611 mm | 1  | Exit    | P1 = +2048.611 | ±ZU48.011<br>₽2: -01~+01 | 1 <mark>6: -</mark> |
| P2 = +0.000 | 1 | 2            | 3  | Clear   | P2 = +0.000    | +0.000                   | P7: -               |
| P3 = +0.000 | 4 | 5            | 6  | Min     | P3 = +0.000    | +0.000                   |                     |
| P4 = +0.000 | 7 | 8            | 9  | Max     | P4 = +0.000    | P4: -0.1~+0.1<br>+0.000  | P8: -               |
| <b>A</b>    | = | 0            | << | OK      |                | MODELO1 OK OOOOOO        | NG                  |

EX) 타겟 값 (+2048.611) - 측정값 (+0.000) = 입력 값(Offset) (+2048.611) <측정화면에서 측정값은 해당 입력 값 만큼 더 한 값으로 표현>

#### 3.4 Model(모델 설정)

- 현재 셋팅 내역을 저장 및 불러오는 역할
- 측정 제품이 여러 종류의 경우 Model에 맞추어 셋팅을 입력 할 수 있습니다.
- 최대 16개 저장 가능하며, 모델 변경은 메뉴로 수동 조작, PLC로 작동 할 수 있습니다.
- 1) 수동 조작은 아래와 같이 직접 선택

2) PLC 연동은 I/O 기능에서 Model bit 신호 설정 후 변경 가능(바이너리 조합)

PLC 연동 시 Change Model 에서 "External"을 설정 후 변경 가능 합니다.

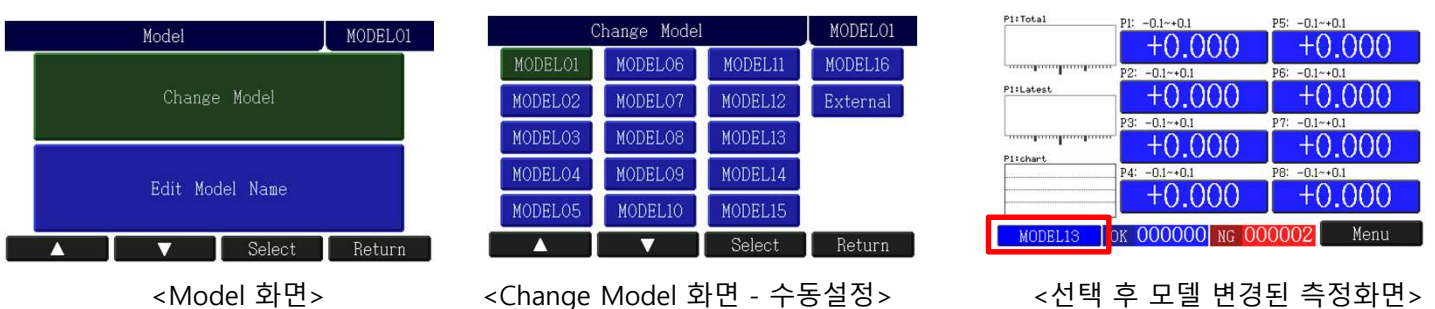

| Ed      | MODEL13 |         |         |
|---------|---------|---------|---------|
| MODELO1 | MODEL05 | MODELO9 | MODEL13 |
| MODELO2 | MODELO6 | MODEL10 | MODEL14 |
| MODELO3 | MODEL07 | MODEL11 | MODEL15 |
| MODELO4 | MODEL08 | MODEL12 | MODEL16 |

<Edit Model 화면> (측정화면의 이름 변경 기능)

Select

Return

<선택 후 모델 변경된 측정화면>

|   |          | Edit | Name: | 13:MAT | RIX_4 |     |    |  |
|---|----------|------|-------|--------|-------|-----|----|--|
|   | MATRIX_4 |      |       |        |       |     |    |  |
| A | В        | С    | D     | Е      | F     | G   | H  |  |
| I | J        | K    | L     | M      | N     | El  | 1G |  |
| 0 | Р        | Q    | R     | S      | T     | NUM |    |  |
| U | V        | ₩    | X     | Y      | Z     | 0   | K  |  |

<변경 입력(영문, 숫자만 가능)>

#### 3.5 Tolearance(공차 설정)

센서별 공차 Spec을 설정

<8CH 첫번째 공차 입력 화면>

(공차는 하한값과 상한값을 설정하고, 설정된 값 사이의 값이면 OK, 벗어나면 NG입니다.)

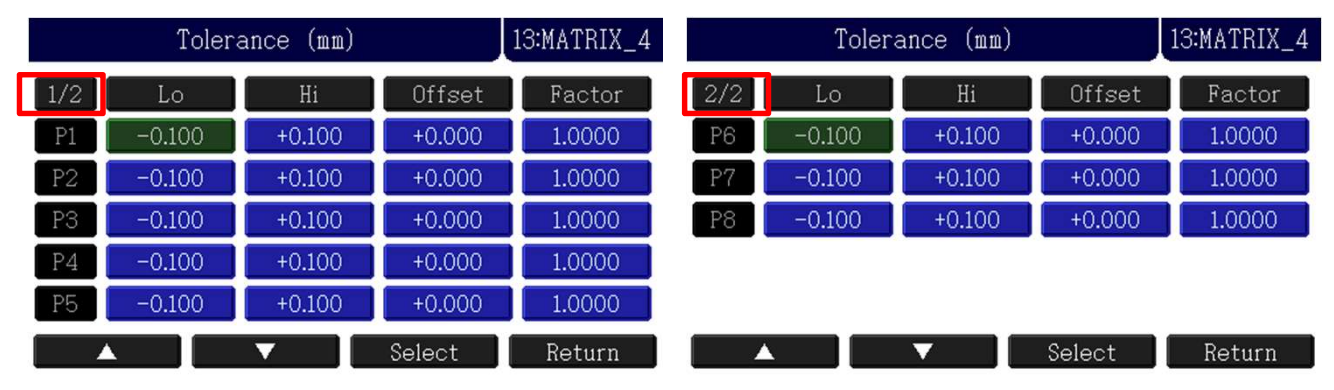

<8CH 두번째 공차 입력 화면> (상단 좌측 빨간 부분 클릭 시 두번째 화면 전환 혹은 커서 상위, 하위 시 화면 화면 전환)

| 1)항목설명 | Lo  | Hi  | Offset        | Factor        |  |  |
|--------|-----|-----|---------------|---------------|--|--|
|        | 하한값 | 상한값 | 보정 : 기본 0.000 | 배율 : 기본 1.000 |  |  |

2) ADD TOL : +/- OK 구간 세분화 설정 (단, Point 1개 혹은 그룹 1개의 경우만 설정 가능)

| -NG        | -OK   | 0           | к          | +OK    | +NG |
|------------|-------|-------------|------------|--------|-----|
| $\uparrow$ | ,     | $\uparrow$  | $\uparrow$ | 1      |     |
| ا<br>To-To | l -Ac | l<br>ld tol | +Add 1     | tol +T | ol  |

|   | P1 Factor   |    | 13:MATRIX_4 |   | P2 Offset |    | 13:MATRIX_4 |         | Tolerance | (mm)   | 1      | 3:MATRIX_ |
|---|-------------|----|-------------|---|-----------|----|-------------|---------|-----------|--------|--------|-----------|
| + | 1.0000 mm/m | ш  | Exit        |   | +0.000 mm |    | Exit        |         | ▼         | *      | Ofs    | Factor    |
|   | 2           | 3  | Clear       | 1 | 2         | 3  | Clear       |         |           |        |        |           |
|   | 5           | 6  | Min         | 4 | 5         | 6  | Min         | P1.     | -0.100    | +0.100 | +0.000 | 1.0000    |
|   | 8           | 9  | Max         | 7 | 8         | 9  | Max         | ADD TOL | +0.000    | +0.000 |        |           |
|   | 0           | << | OK          |   | 0         | << | OK          |         |           | Se     | elect  | Return    |
|   |             |    |             |   |           |    |             |         |           |        |        |           |

그룹 1 기준 ADD TOL(추가 공차) 설정

ATRIX\_4

Ofsset(보정) 기본 0.000이며

"Sensor Zero" 항목과

동일한 기능

Factor(배율) 기본 1배율

#### 3.6 Preset(표시용 치수 입력)

- 화면 표시용 치수 설정 메뉴 (설계 도면상 치수를 입력하는 메뉴)

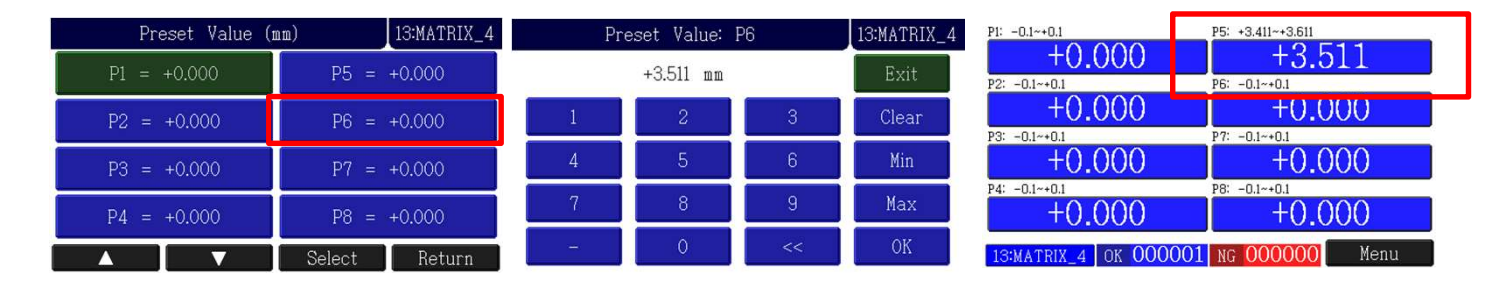

<3.511mm 제품을 화면 표시 - P6에 설정 입력에 따른 공차는 자동 계산>

#### 3.7 Control(장치 설정)

- ML-MP 작동 및 제어 설정 (Input / Output, 통신설정 등)

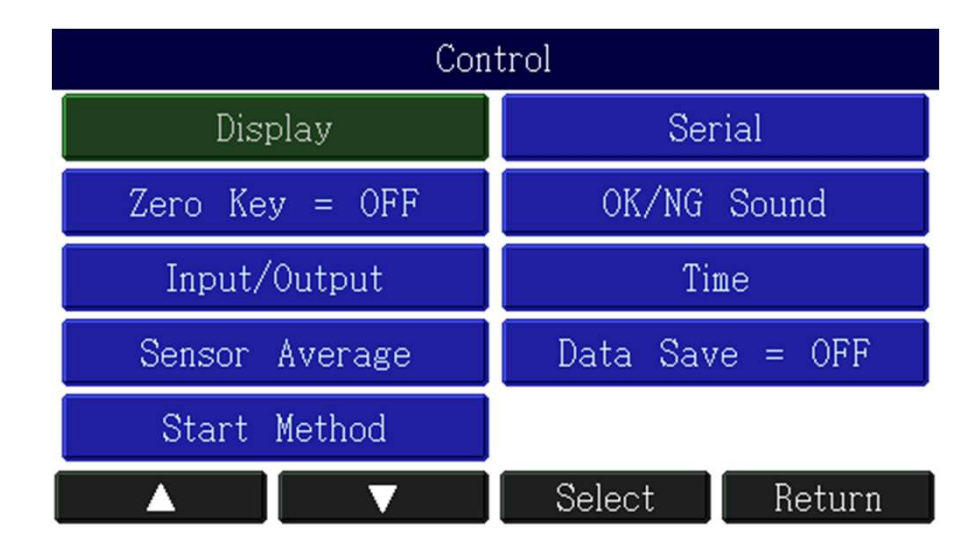

- 1) Display : 화면 표시 및 히스토그램, 자릿수 설정, OK/NG 카운터
- 2) Zero Key : 외부 "▼" 버튼으로 영점설정
- 3) Input/Output : PLC 제어 및 입출력 신호 핀 설정
- 4) Sensor Average : Probe 읽는 횟수(감도조정)
- 5) Start Method : 측정 방법 설정(실시간 변화 혹은 START 신호 시 측정 설정)
- 6) Serial : 통신설정(기본 RS232C)
- 7) OK/NG Sound : 합,불 비프음 설정
- 8) Time : Probe 안정 시간 설정 및 출력 유지시간 설정
- 9) Data Save : SD card에 측정 데이터 저장 여부 설정

| 3.7.1 Runout       |                    |                     |                    |
|--------------------|--------------------|---------------------|--------------------|
|                    | Control            |                     |                    |
| Runout             | Serial             |                     |                    |
| Display            | OK/NG Sound        |                     |                    |
| Zero Key = OFF     | Time               |                     |                    |
| Input/Output       | Data Save = OFF    |                     |                    |
| Sensor Average     |                    |                     |                    |
|                    | Select Return      |                     |                    |
| Runout             | MODEL01            | Runout              | MODELO1            |
| Stop by [TIME OUT] | Auto Zero = OFF    | Stop by [START OFF] | Auto Zero = OFF    |
| Read = 1000 Hz     | Auto Scale = ON    | Read = 1000 Hz      | Auto Scale = ON    |
| Time = 5.000 sec   | Zero Line = OFF    | Time = 1.000 sec    | Zero Line = OFF    |
| Display Range      | Display Scan = OFF | Display Range       | Display Scan = OFF |
|                    | Select Return      |                     | Select Return      |

1) Stop : "time out" or "start off"

런아웃 제어를 시간 혹은 스타트 유지신호 설정

- 2) Read : 샘플링 수 설정 수치가 클수록 세밀하게 계산 (기본 = 1000Hz, 즉 1초당 1000개 데이터)
- 3) Time : Stop by [TIME OUT]으로 선택시 활성 / Read 수치에 맞게 최대 시간 조정됨.

If) 위의 설정과 같이 1sec에 1000Hz면 데이터 1000개, 5sec에 1000Hz면 데이터 5000개

4) Display Range : 측정화면에 R/O 그래프 영역 설정
5) Auto Zero : Start 신호 기점으로 "0"을 시작으로 선택 (기본 = OFF) ON = 초기시작은 항상 "0" 부터 시작 OFF = 영점 설정 기준의 변화 된 값 부터 시작
6) Auto Scale : R/O 그래프 자동 배율 선택 유무 (기본 = ON)
7) Zero Line : R/O 그래프에 영점 라인 표시 유무 (기본 = OFF)
8) Display Scan = 측정 중 그래프 화면 표시 유무 (기본 = OFF)

Menu

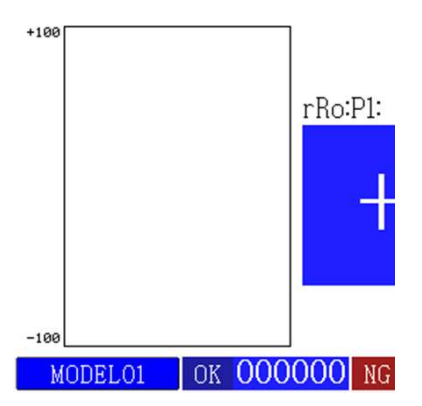

<sup>&</sup>lt;그래프 -100um ~ +100um 표시>

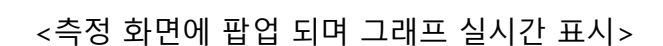

MODELO1 OK 000000 NG 000000

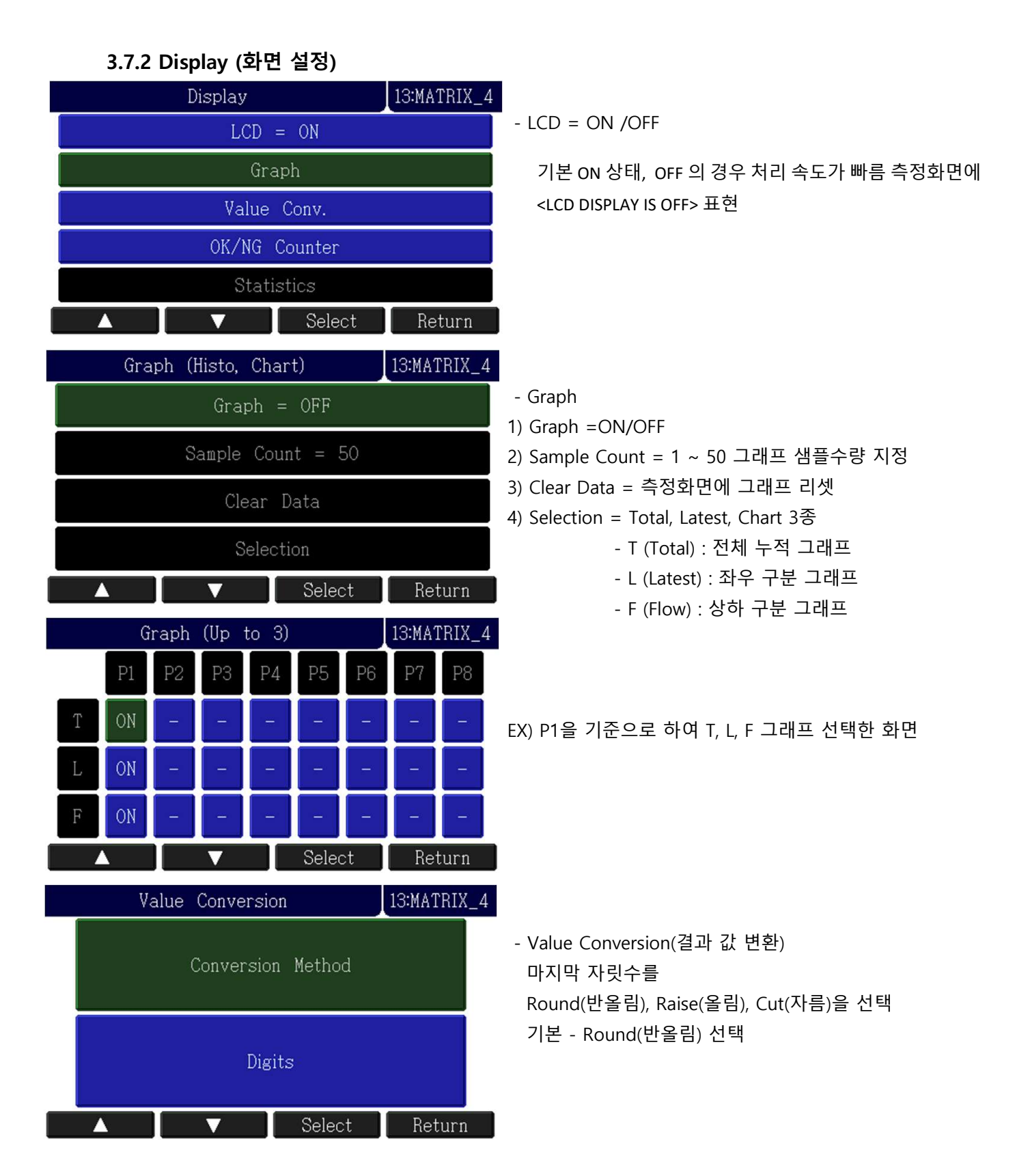

#### - Digits(자릿수 설정)

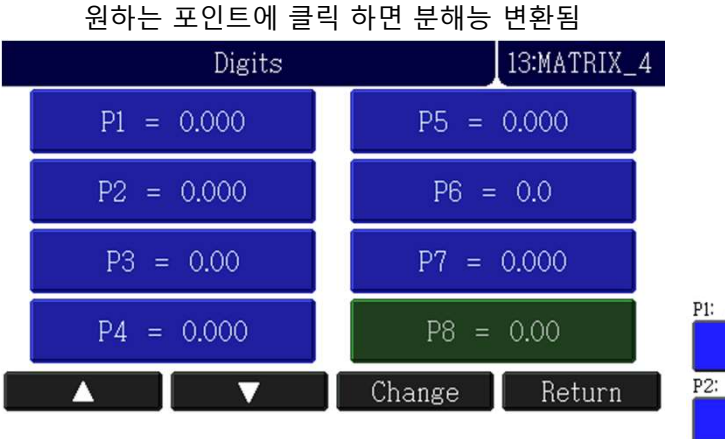

#### P1: -0.1~+0.1 P5: +3.411~+3.611 +3.511+0.000P2: -0.1~+0.1 P6: -0.1~+0.1 +0.000+() ()P3: -0.1~+0.1 P7: -0.1~+0.1 +0.00+0.000P8: -0.1~+0.1 P4: -0.1~+0.1 +0.000+0.0013:MATRIX\_4 OK 000000 Menu <분해능 변환 및 NG카운터 삭제 된 화면>

#### - OK/NG Counter(생산량 표시)

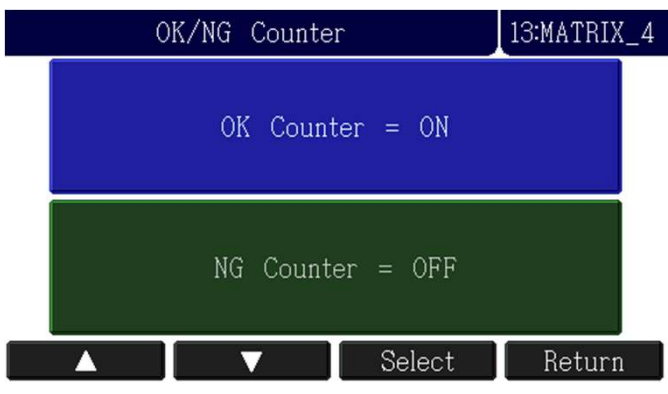

# - Statistics(통계)

평균, 최소, 최대, 표준편차, CP, CPK 값 표시 : 최대 3개 Group만 가능(3개 이상의 경우 비활성화)

| Stat | istics (Up | to 4) | 13:MATRIX_4 | 1 PI: -0.1~+0.1  | Avg = 0.015<br>Min = 0.015                                                                                            |
|------|------------|-------|-------------|------------------|----------------------------------------------------------------------------------------------------|
| P1   |            | P2    | P3          | +0.015<br>+0.017 | Max = 0.015<br>StDev = 0.000<br>Cp = inf<br>Cpk = inf<br>Nin = 0.017<br>Max = 0.017<br>StDev = 0.001<br>StDev = 0.000 |
| ON   |            | ON    | ON          | +0.00            | Cpk = inf<br>Cpk = 0.000<br>Min = 0.000<br>Max = 0.000<br>StDev = 0.000<br>Cp = inf<br>Cpk = inf                      |
|      |            | Sele  | ct Return   | 13:MATRIX_4      | Menu                                                                                                    |

#### 3.7.3 Zero Key (외부 영점 설정)

DOWN "▼" 키를 눌러 영점 설정 하는 기능

#### 3.7.4 Input/Output (입/출력 설정)

- 입출력 신호 설정

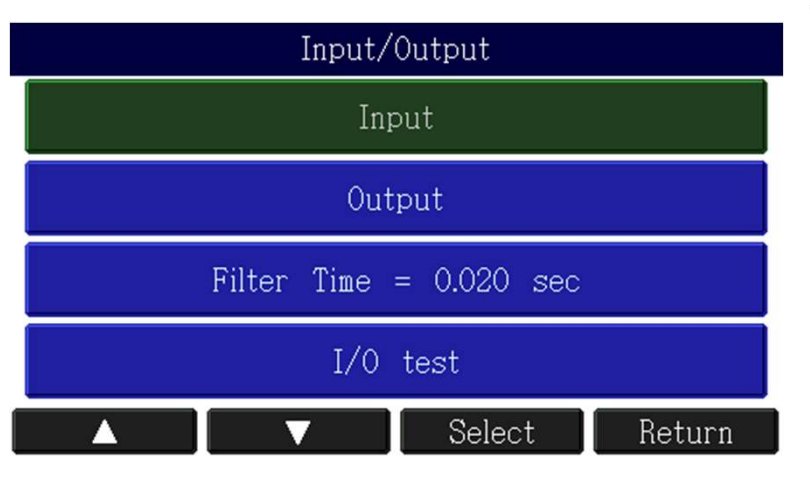

#### - 입력 설정

|               | Input   | Signals |      |         | 1)       |
|---------------|---------|---------|------|---------|----------|
| Start = Pin8  | K.Up :  | =       | Mode | el B1 = | 2)       |
| Zero = Pin7   | K.Dn =  | =       | Mode | el B2 = | 3)       |
| Recall = Pin6 | K.Sel   | =       | Mode | el B3 = | 4)<br>5) |
| Clear =       | K.Mod   | =       |      |         | 6)       |
| Mst Rst =     | Model B | 0 =     |      |         | 아<br>7)  |
|               | V       | Sele    | ct   | Return  | 47       |

| Control        |                 |  |  |  |
|----------------|-----------------|--|--|--|
| Display        | Serial          |  |  |  |
| Zero Key = ON  | OK/NG Sound     |  |  |  |
| Input/Output   | Time            |  |  |  |
| Sensor Average | Data Save = OFF |  |  |  |
| Start Method   |                 |  |  |  |
|                | Select Return   |  |  |  |

- 1) Input :입력 신호 설정
- 2) Output : 출력 신호 설정
- 3) Filter Time : 외부 노이즈 유입 방지 설정
- 해당 시간 보다 작을 경우
- 노이즈로 처리, 클 경우만 정상 신호
- 4) I/O test : 입출력 테스트

| ) Start : 측정신호          |
|-------------------------|
| ?) Zero : 영점신호          |
| 3) Recall : 데이터 재전송신호   |
| ) Clear : 화면 리셋         |
| i) Mst Rst : 영점신호-제거 리셋 |
| i) K.Up, Dn, Sel, Mod : |
| 하단 물리키 기능을 신호로 제어       |
| 7) Model B0~3 : 모델신호    |
| 4개 신호를 조합하여 모델 16개 사용.  |

#### \* Input 설정 방법

- 1. 기본적으로 Start는 Pin 8, Zero는 Pin 7 으로 설정이 되어 있습니다.
- 2. Model를 설정 시 화면에서 Model B0을 클릭합니다.
- 3. Pin (---): 현재 I/O할당이 되어있지 않은 상태입니다.
  해당 기능을 선택 후 Pin번호 지정하면 기능 활성화 됩니다.
- 4. Pin은 15핀 중 3번 ~ 8번만 사용

EX) 입력 - 모델 변경 신호 입력 Model bit0을 Pin3에 입력

| Input Signals                      | Pin8             | Pin8 (Start)  |               |                 | Input Signals |  |  |
|------------------------------------|------------------|---------------|---------------|-----------------|---------------|--|--|
| Start = Pin8 K.Up = Model B1 = -   | - Pin8 (Start)   | Pin4 ()       | Start = Pin8  | K.Up =          | Model B1 =    |  |  |
| Zero = Pin7 K.Dn = Model B2 = -    | -<br>Pin7 (Zero) | Pin3 ()       | Zero = Pin7   | K.Dn =          | Model B2 =    |  |  |
| Recall = Pin6 K.Sel = Model B3 = - |                  |               | Recall = Pin6 | K.Sel =         | Model B3 =    |  |  |
| Clear = K.Mod =                    | Pin6 (Recall)    | None          | Clear =       | K.Mod =         |               |  |  |
| Mst Rst =                          | Pin5 ()          |               | Mst Rst =     | Model BO = Pin3 |               |  |  |
| 🔺 🔻 Select Retur                   |                  | Select Return |               | ▼ Selec         | ct Return     |  |  |

#### - 출력 설정

| Output Signals   | s 13:MATRIX_4      |
|------------------|--------------------|
| PIN14 = Total Ok | PIN10 = Ready      |
| PIN13 = Total Ng | PIN9 =             |
| PIN12 =          | Default All Output |
| PIN11 = Busy     |                    |
|                  | Select Return      |

#### \* Output 설정 방법

- 1. 기본적으로 Total Ok는 Pin 14, Total Ng는 Pin 13 으로 설정이 되어있습니다.
- 2. 다른 신호를 설정하고자 할때 원하는 번호 부분을 클릭하여 설정 합니다.
- 3. Pin (---): 현재 I/O할당이 되어있지 않은 상태입니다.

해당 기능을 선택 후 Pin번호 지정하면 기능 활성화 됩니다.

4. Pin은 15핀 중 9번 ~ 14번만 사용

| Signal Type for | PIN12 13:MATRIX_4 |  |  |
|-----------------|-------------------|--|--|
| None (*)        | Total Ok          |  |  |
| Ready           | Total Ng          |  |  |
| Busy            | Group Ok/Ng       |  |  |
| Air Probe       |                   |  |  |
|                 | Select Return     |  |  |

- 1) None : 미사용
- 2) Ready : 대기 상태
- 3) Busy : 측정 중 신호
- 4) Air Probe : Air solenoid 사용 시 진행중 신호 출력
- 5) Total Ok : 측정 화면상 모든 값이 OK일때 출력
- 6) Total Ng : 측정 화면상 단, 하나의 값이 NG일 경우 출력
- 7) Group Ok/Ng : 각 CH별 Ok, Ng 혹은 +ng, -ng 출력

- 2채널 기준 채널별 OK/NG 출력을 받고 싶을때

- 3채널 기준 채널별 출력을 받을수있지만, Ready 신호는 받을수 없게 됩니다.

EX) G4를 기준으로 Pin 12, Pin 11에 개별 OK/NG 설정 하려면.... (순서 : 좌--> 우, 상 --> 하)

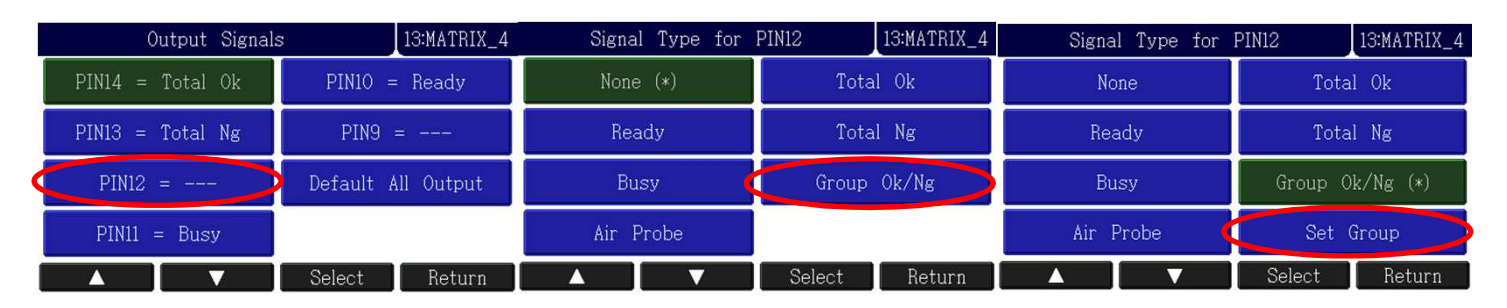

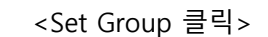

<Group Ok/Ng 클릭>

<PIN12 클릭>

|    | Output | Grou | p Ite: | m Sele | ection |      | 13:MA1 | TRIX_4 |
|----|--------|------|--------|--------|--------|------|--------|--------|
|    | A      | В    | С      | D      | E      | F    | G      | Н      |
| 0) | К –    | -    | -      | ON     | -      | -    |        | -      |
|    |        |      | V      | T      | Selea  | st j | Ret    | turn   |

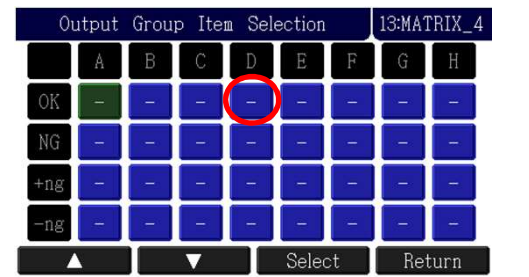

<자동으로 화면 전환- Return 후 선택 메뉴에서 설정없이 Return 클릭>

Return

< D, OK 좌표에 클릭>

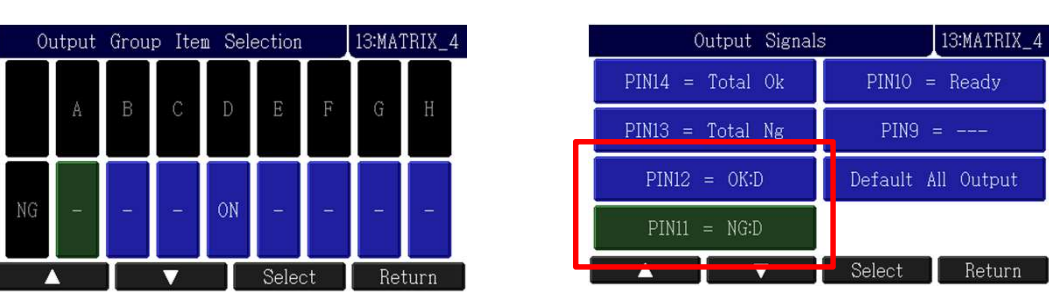

< 위의 방식 동일하게 Pin11 클릭 후 D, NG 좌표 클릭 후 화면>

- 위의 화면은 8CH 제품 기준으로 Probe 4번(G4 : D) 를 OK, NG 신호로 설정한 화면 입니다.

\* 만약, 잘못 설정 할 경우 "Group err" 표시 됩니다.(모델에서 해당 그룹이 없을 경우도 표시됨)

\* 설정을 다시 초기화로 원하는 경우 하단 "Default All Output"을 클릭하면 됩니다.

- Filter Time : 해당 시간 이상으로 신호가 들어 갈 경우만 정상신호 처리, 기본 0.020sec

- Input/Output Signal Test (입출력 검사)
  - \* PLC와 IN/OUT 연결이 정상적으로 되었는지 확인 하는 매뉴입니다. (ON /OFF 로 신호 확인)

| Input/Output Signal Test |    |     |                  |    |       |
|--------------------------|----|-----|------------------|----|-------|
| PIN14<br>Total Ok        | ON | OFF | PIN8<br>Start    | ON | OFF   |
| PIN13<br>Total Ng        | ON | OFF | PIN7<br>Zero     | ON | OFF   |
| PIN12<br>OK:D            | ON | OFF | PIN6<br>Recall   | ON | OFF   |
| PIN11<br>NG:D            | ON | OFF | PIN5<br>         | ON | OFF   |
| PIN1O<br>Ready           | ON | OFF | PIN4<br>         | ON | OFF   |
| PIN9<br>                 | ON | OFF | PIN3<br>Model BO | ON | OFF   |
|                          |    |     |                  | Re | eturn |

#### 3.7.5 Sensor Average(평균 - 센서 읽는 횟수)

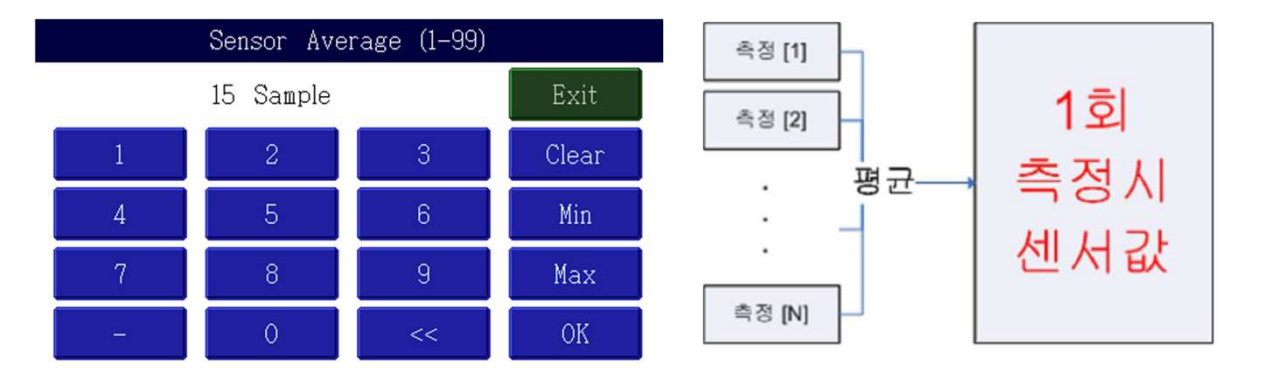

측정, 센서 영점 설정 시 센서의 값을 여러 번 읽어 화면 상에 표시하게 됩니다. 이때 읽는 횟수를 이 항목에서 설정 할 수 있습니다. (즉, 감도 설정) 기본 15회, 입력은 1 ~ 99회

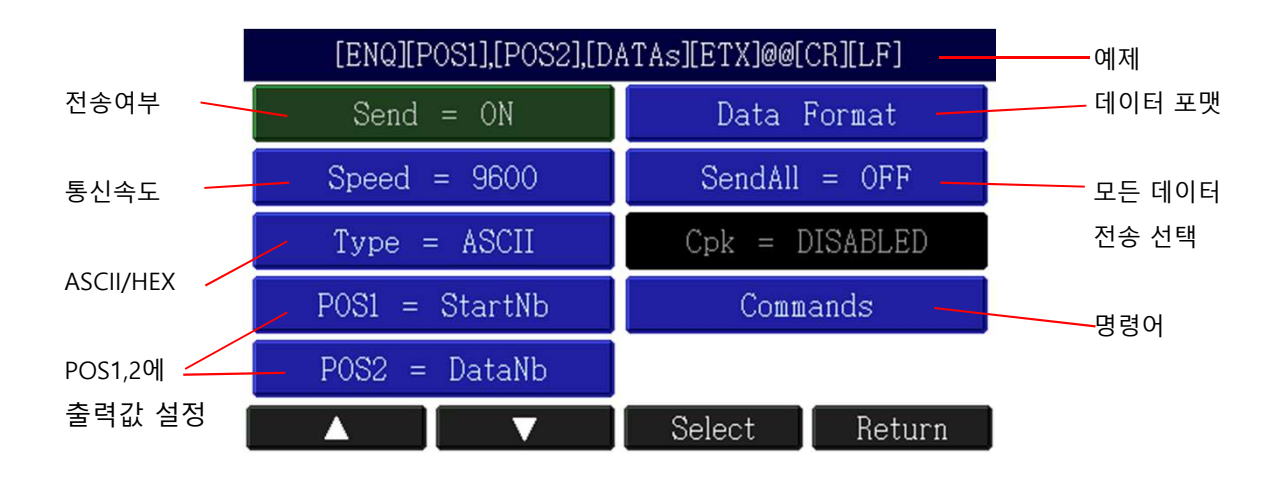

\* RS232C 통신 사양 : 패리티 None, 데이터 비트 8, 정지 비트 1

- 1) Send : 데이터 전송 여부 설정 2) Speed : 통신 속도 설정 9600bps ~ 115200bps 3) Type : ASCII or HEX 4) POS1, POS2 : 원하는 데이터 설정 Start Number = 01 (항시 기본 표시) OK/NG = OK or NG (판정 값 표시) Data Number = 01 ~ 12 (화면에 표시된 데이터 수량 표시) Model Number = Model01, Model02,... (모델 번호 구분) Model Name = 설정된 이름으로 표시
- 5) Data Format

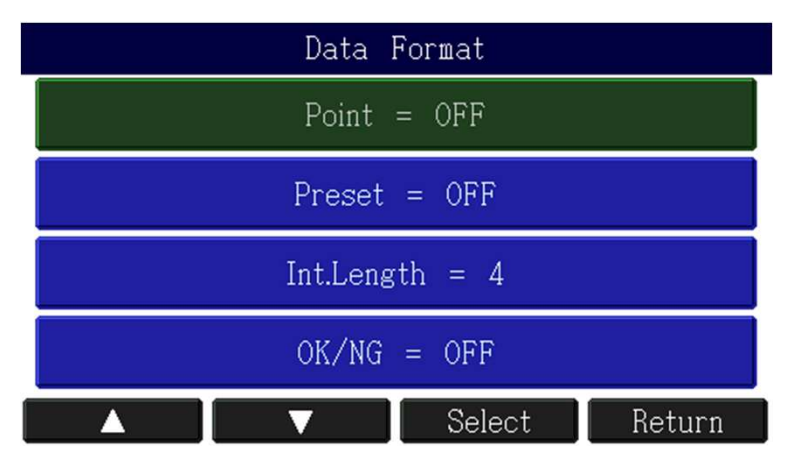

Point = 소수점 사용 유무 (기본 OFF) Preset = Preset 입력 된 값 표시 유무 (기본 OFF) Int.Length = 정수부 자릿수 (기본 4) Group OK/NG = 개별 데이터의 OK/NG 표시 유무 (기본 OFF)

#### 6) Commands

| Commands            |  |        |        |  |  |  |
|---------------------|--|--------|--------|--|--|--|
| Commands = OFF      |  |        |        |  |  |  |
| Use Device ID = OFF |  |        |        |  |  |  |
| Device ID = 01      |  |        |        |  |  |  |
|                     |  | Select | Return |  |  |  |

1) Commands : 통신 명령어 사용 유무 결정 (기본 OFF)

2) Use Device ID : 사용 기기의 번지수 지정 사용 유무 결정 (기본 OFF)

3) Device ID : 기기 번호 01 ~ 99

(Device ID는 RS485 통신용 입니다. RS232C 사용 시 해당 없습니다.)

\* 통신 명령어

[CR]MCLEAR[CR] : 마스터값 제거 (영점 취소) [CR]MZERO[CR] : 마스터값 설정 (영점 설정) [CR]RESET[CR] : 측정 화면 상태 초기화 [CR]START[CR] : 측정 시작 [CR]RECALL[CR] : 마지막 측정 데이터 요청

[CR]은 HEX값 0D 1BYTE 데이터 입니다.

\* 통신 명령어 포맷 - ID 미사용 [COMMAND] [CR] [LF] --> [ACK] 5msec 후 응답 ([ACK] 회신은 오직 MZERO, MCLEAR, RESET 만 해당, START, RECALL은 데이터로 응답) - ID 사용 [ID] [,] [COMMAND] [CR] [LF] -->[ACK] 5msec 후 응답

[CR] : 0x0D, [LF] : 0x0A, [ACK] : A [CR] [LF]

#### 3.7.7 OK/NG Sound (합격, 불합격 소리 설정)

합격, 불합격 비프음 출력 사용 유무 OK Sound : (기본 OFF) NG Sound : (기본 ON)

#### 3.7.8 Time (시간설정)

Probe Stable : 센서 안정 시간 설정. (기본 0.200 sec) 순간 측정이 아닌 센서 안정 시간 지난 후 측정.

Output Hold : 출력 신호(OK/NG)의 유지 시간 설정. (기본 0.100sec) ["0"] 입력 시 무한 대 출력으로 변경됩니다.

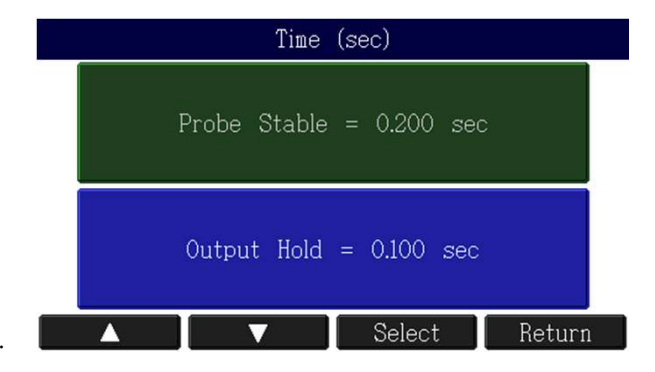

#### 3.7.9 Data Save (측정 값 저장)

| Control        |                 |  |  |  |
|----------------|-----------------|--|--|--|
| Display        | Serial          |  |  |  |
| Zero Key = ON  | OK/NG Sound     |  |  |  |
| Input/Output   | Time            |  |  |  |
| Sensor Average | Data Save = CSV |  |  |  |
| Start Method   |                 |  |  |  |
|                | Select Return   |  |  |  |

Data Save

Off : 측정 값 저장 기능 미사용 TXT : 텍스트 기반 포맷으로 저장 CSV : 쉼표 구분 포맷으로 저장

\* 저장된 값은 Contorl - Serial 에 설정 된 기준으로 저장이 됩니다. (Window에서 확인 시 "년도 폴더 - 월별 폴더 - 20150427.CSV 파일" 로 보여집니다.

| A | A          | В        | C | D  | E    | F  | G | H | T    |
|---|------------|----------|---|----|------|----|---|---|------|
| 1 | 2015-04-27 | 11:11:02 | 1 | 16 | 4    | 19 | 7 | 9 | -371 |
| 2 | 2015-04-27 | 11:11:03 | 1 | 16 | 4    | 18 | 7 | 9 | -451 |
| 3 | 2015-04-27 | 11:11:03 | 1 | 16 | 4    | 18 | 7 | 9 | -474 |
| 4 | 2015 04 27 | 11.11.04 | 4 | 10 | 0.00 | 10 | - | 0 | 400  |

#### 3.8 System

| System (Type B) |                |  |  |  |  |
|-----------------|----------------|--|--|--|--|
| Export Settings | Password       |  |  |  |  |
| Import Settings | Lang = English |  |  |  |  |
| Unit = mm       | Factory        |  |  |  |  |
| Touch           | Restart        |  |  |  |  |
| Date & Time     |                |  |  |  |  |
|                 | Select Return  |  |  |  |  |

Export Settings : 현재 설정 된 셋팅 내역을 내보내기 Import Settings : SD 카드에 저장된 내역 불러오기 Unit : 단위 선택 mm, inch, mil(1/1000 inch) Touch : 감압식 방식으로 포인트 위치 맞지 않을 경우 조정 Date & Time : 측정 값 저장 시간 설정 Password : 비밀 번호 설정 Language : 언어선택 English, Korean, Chiese Factory : 공장초기화 Restart : 재시동(파워 꺼지고 다시 켜짐)

#### Export Settings

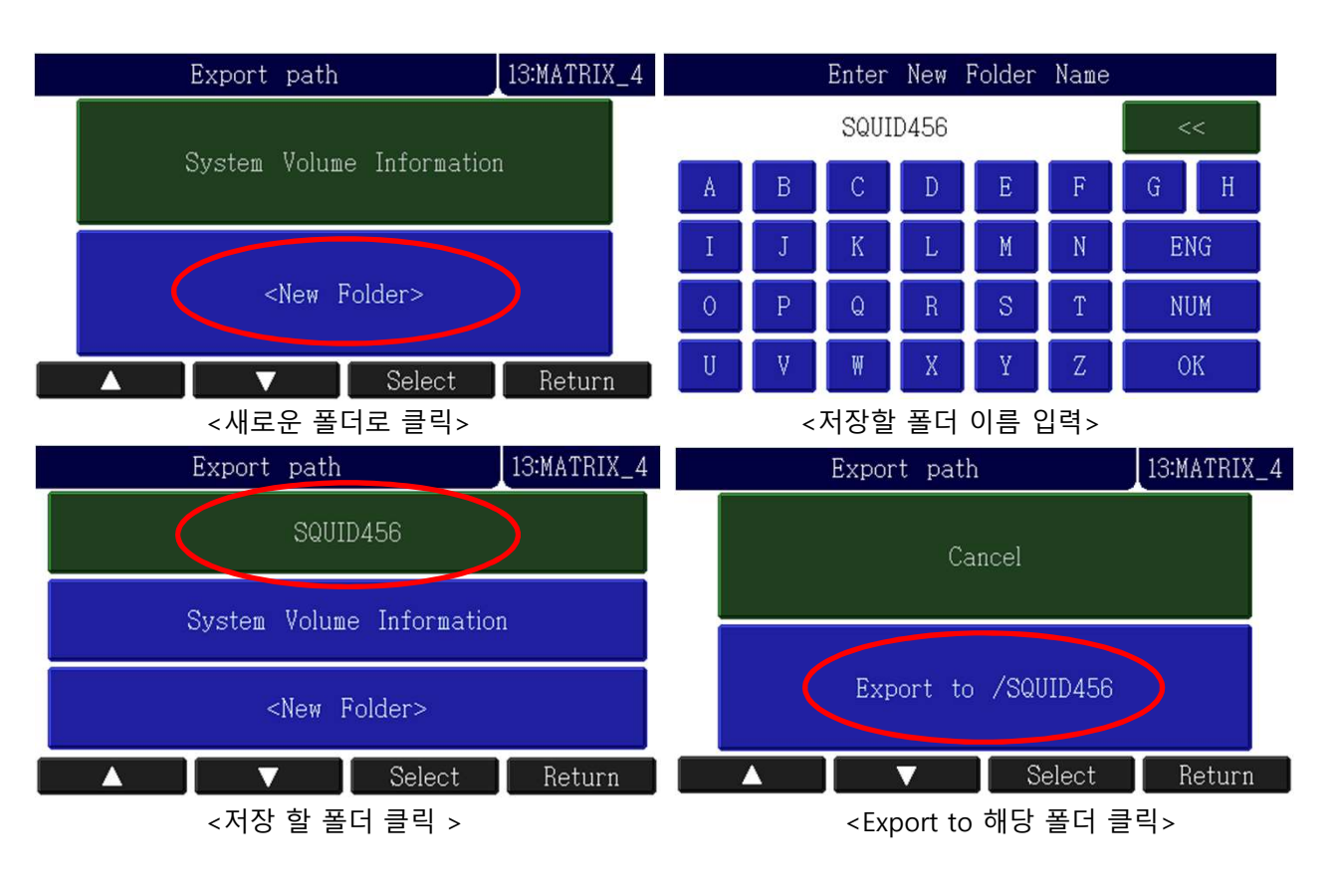

# Save

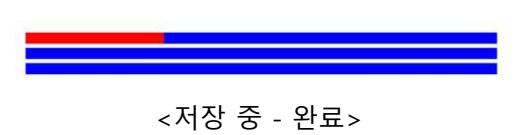

#### Import Settings

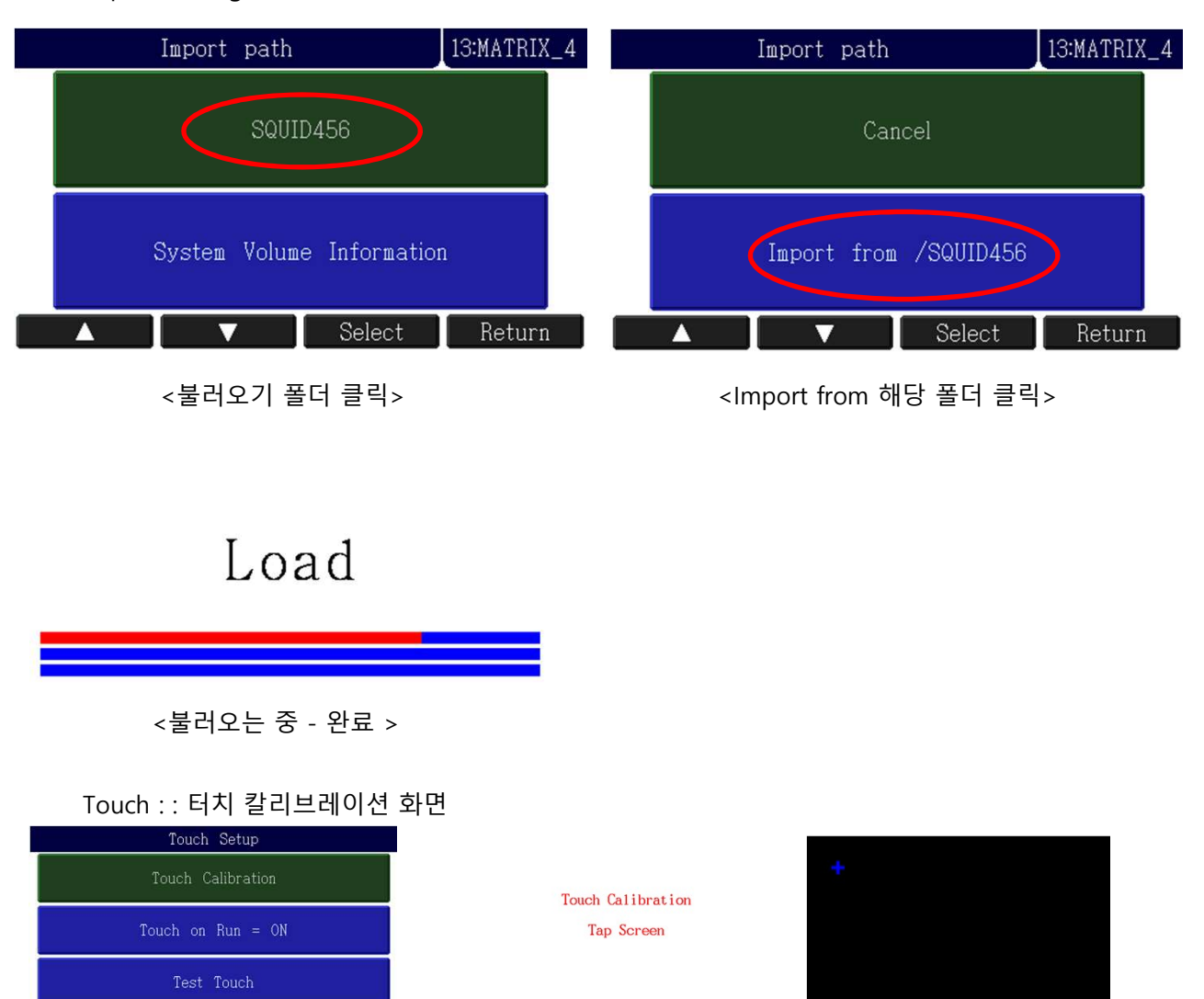

Touch on Run : ON = 측정 화면 터치기능 활성화, OFF = 측정 화면 터치기능 비활성화

Password : 비밀번호 설정 후 메뉴 진입 시 비밀 입력 후 설정 가능.

▼ Select Return

\* 공장 초기화 : 전원이 꺼진 상태에서 "■" 키를 누른 상태에서 전원 ON ※ 모든 설정 내용이 초기화 되니, 꼭 설정 값을 별도로 저장 후 사용 하세요.

# 4. 시리얼 통신(RS232C)설정

| <u>1) 전송사양</u> |                            |
|----------------|----------------------------|
| 항목             | 사양                         |
| ▶ 인터페이스        | - RS232C 방식                |
| ▶ 포트           | - D-Sub 9Pin RS232C 포트>1채널 |
| ▶ 동기 방식        | - 비동기식 방식(Asynchronous)    |
| ▶ 캐릭터 구성       | - DATA BIT> 8Bit           |
|                | - PARITY BIT> None         |
|                | - STOP BIT> 1Bit           |
| ▶ 전송방식         | - ASCII CODE               |
| ▶ 전송속도         | - 9600~115200 bps          |
| ▶ 접속대수         | - 1대                       |

#### 2) 케이블 사양

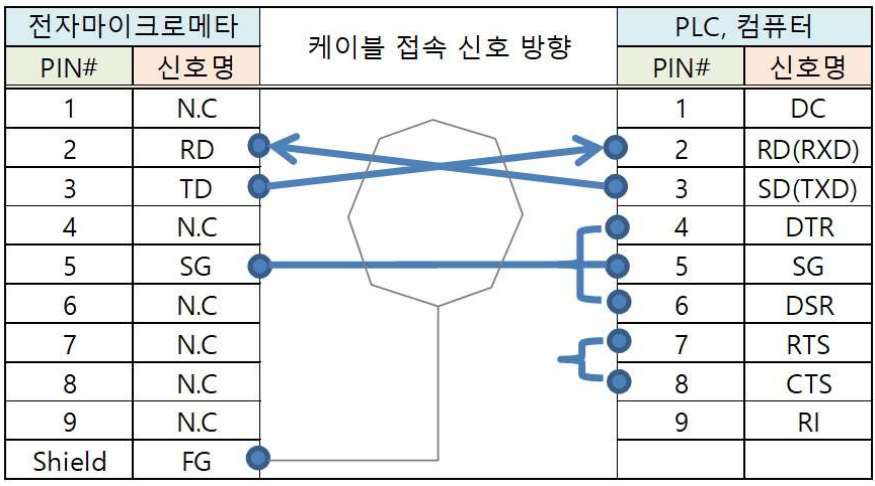

\* 컴퓨터단 시리얼 케이블 작업 시 4번,6번 연결 / 7번,8번 연결 해주십시오.

| STX      | STATUS   | MEASURING DATA | ETX      |
|----------|----------|----------------|----------|
| (1 Byte) | (1 Byte) | ( n Byte)      | (1 Byte) |

출력 형식이 ASCII인 경우 출력 형식은 아래와 같습니다.

| Byte | 1   | 2      | 1 | 2            | 1 | 5*n+(n-1) | 1 | 1   | 2  | 1  | 1  |
|------|-----|--------|---|--------------|---|-----------|---|-----|----|----|----|
| Char | enq | Result | , | Data<br>Num. | , | Data      | , | ETX | @@ | CR | LF |

EX) 측정결과가 OK이고 출력 DATA가 2개 일 경우

| 1   | 2  | 1 | 2  | 1 | 5     | 1 | 5     | 1 | 1   | 2  | 1  | 1  |
|-----|----|---|----|---|-------|---|-------|---|-----|----|----|----|
| ENQ | OK | , | 02 | , | +0043 | , | -0025 | , | ETX | @@ | CR | LF |

◆기본 출력 형식 위와 같으며, 설정 변경에 따른 출력 데이터 개수 및 데이터는 변경 될 수 있습니다. (메뉴 - Control - Serial 설정)

# 5. 입출력과 작동순서

※ 아래의 표는 일반적인 모델의 경우입니다. (주문 사양의 경우 다를 수 있습니다.)

\* I/O 15Pin D-Sub

Type : NPN

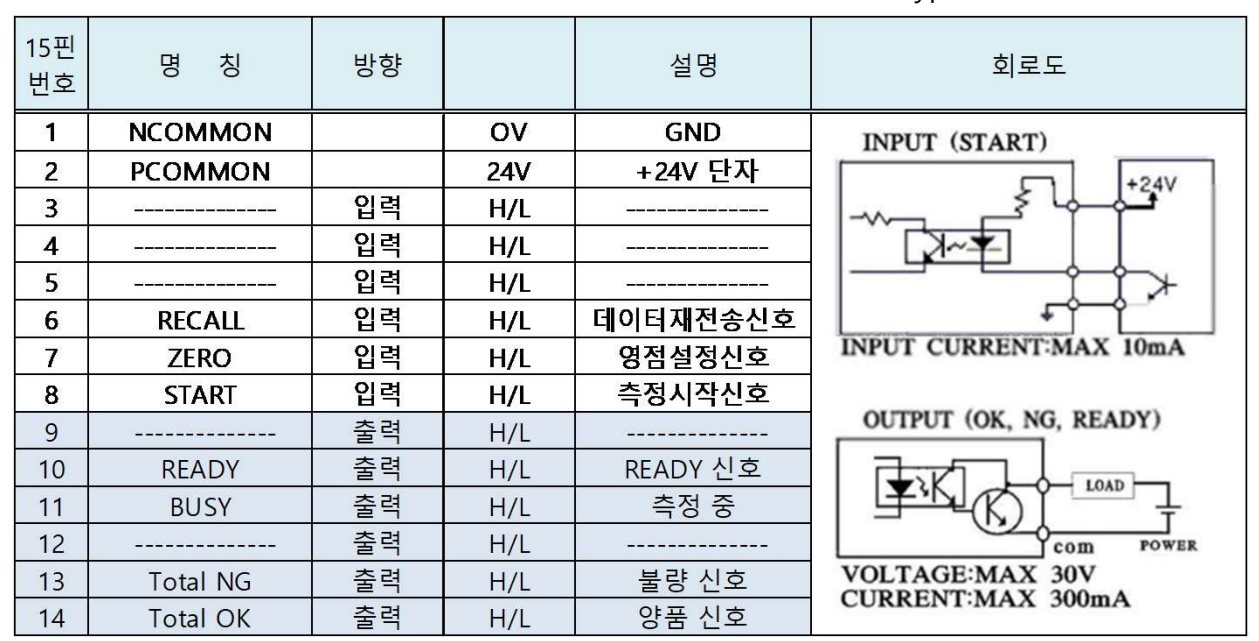

#### - 작동 순서

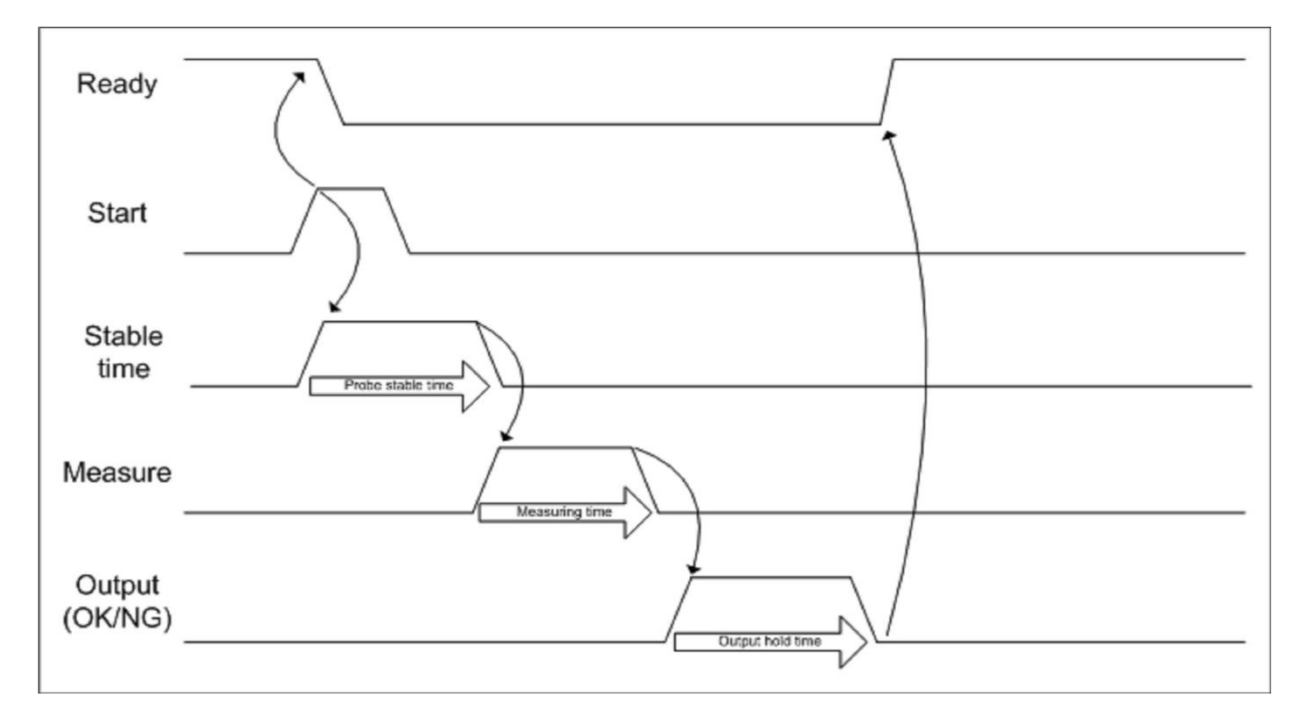

## 6. 제품 사양

| 1) | 일반 | 사양 |
|----|----|----|
|----|----|----|

| 항 목    | 사 양                          |
|--------|------------------------------|
| 전격전압   | AC100 - 220V , 50/60 Hz      |
| 최대소비전역 | 25W                          |
| 사용온도   | 5 ~ 40℃                      |
| 주변습도   | 최대 70%rh, 이슬이 맺히지 않을것        |
| 접지     | 3종 접지 이상                     |
| 기타사용조건 | 부식성 가스가 없을것 , 먼지가 심하지 않을 것   |
| 정전유지   | 내장 플래쉬(FLASH) 메모리에 의한 데이터 백업 |

2) 성능 사양 및 크기

| 항        | 목             | 사                      | 양   |  |  |  |
|----------|---------------|------------------------|-----|--|--|--|
|          | 센서(PROBE)입력   | 1 ~                    | 6ch |  |  |  |
|          | 분해능           | 1um(option : 0.1um)    |     |  |  |  |
| 화면       | LCD           | 4.2" TFT COLOR LCD     |     |  |  |  |
| 외        | ල්            | W128 X H100 X D154(mm) |     |  |  |  |
| 이브 이터페이. |               | RS232C, 9600N81        |     |  |  |  |
| 지구 한다페이. | _ (INTERFACE) | I/O port(IN:6, OUT:6)  |     |  |  |  |

3) 주의 사항

- 선택 사양은 모델에 따라 제공되지 않거나 다르게 제공될 수 있습니다.
- 마스터 설정 시에 변위센서를 기구적으로 조정하여 값을 ±100um 이내로 맞추어 주세요.
- 치수 측정의 오류를 방지하기 위해서는 측정전에 반드시 마스터 설정을 해주세요.
- 변위센서는 수명이 있는 제품이므로 이상 유무를 측정 전에 확인 하는 습관을 갖도록 합니다.
- 전원코드는 주의하여 취급하세요.
  - 젖은 손으로 만지지 마세요.
  - 손상된 코드는 사용하지 마세요.
  - 표기된 정격용량만 사용하세요.
  - 콘센트를 바르게 연결해 주세요.
  - 전원 코드는 먼지가 쌓이지 않도록 관리 해주세요.
  - 천둥,번개가 칠 때는 전원 코드 및 통신선을 반드시 분리하세요.
  - 제품 사용 시 떨어뜨리지 않도록 하고, 제품의 외관에 부짖히지 않도록 주의하세요.
- 배선은 설명서를 참조하여 올바르게 결선하여 주세요. (결선을 잘못하면 오동작 하거나 고장의 원인이 됩니다.)
- 제품에 수분, 유분이 들어가지 않도록 주의하여 주세요.
- 제품을 임의로 분해, 수리, 개조하지 마세요.

※ 본 제품의 사양은 제품 성능 향상을 위해 사전 예고 없이 변경될 수 있습니다.

# 7. 문제 해결

| 증상                              | 조치 사항                                                                                                    |
|---------------------------------|----------------------------------------------------------------------------------------------------|
| 전원이 안켜지는 경우                     | * 전원 연결 케이블 및 전원포트 연결 상태 확인 합니다.<br>* 전원 공급 및 파워라인 이상 유무 확인 합니다.<br>* 전원을 끄고 약 1분 후 다시 켜 봅니다.                                                                                                    |
| 화면 터치 안될 경우                     | * 메뉴 - 시스템 - 터치칼리브레이션 에서 재설정 합니다.<br>* 설정 후 이상 시 고정 된 브라켓 볼트를 제거 후 동작 확인 합니<br>다.<br>* <display off="">의 경우 화면터치가 아닌 키버튼을 눌러 설정을<br/>변경 합니다.</display>                                                            |
| 측정값 변화<br>없는 경우                 | * 뒷면 PROBE 포트 연결 상태 확인 합니다.<br>* 다채널의 경우 채널을 변경하여 동작 확인 합니다.<br>* PROBE가 이상 없다면, 현 디스플레이 장치를 교체 하여 동작 확<br>인 합니다. (단, 다른 스테이지에 사용 할 경우 교차하여 확인)<br>* AIR의 경우 레귤레이터 압력 확인(2bar), 에어 노즐을 손으로 눌<br>러 변화가 있는지 체크 합니다. |
| 측정값이 변화 가<br>심할 경우              | * 주변 기기 및 배선 상태를 확인 합니다.<br>(고주파 장치 혹은 노이즈 의심 제품과 거리를 둡니다.)<br>* PROBE 이상 확인 시 다른 스테이지와 교차하여 확인 합니다.                                                                                                    |
| 데이터 전송<br>안 될 경우                | * 주변 기기 및 배선 상태를 확인 합니다.<br>* 케이블 단선 및 기기 정상 유무 확인 합니다.<br>* 설정에 따른 문제 시 메뉴 - CONTROL - 통신설정 변경합니다.<br>* 데이터 이상 문자가 보이면, 주변 의심 제품과 거리를 두거나<br>현 장소가 아닌 다른 장소에 연결하여 이상 여부 확인 합니다.                                  |
| 화면이 어둡거나<br>안나올 경우              | * 주변 기기 및 배선 상태를 확인 합니다.<br>(고주파 장치 혹은 노이즈 의심 제품과 거리를 둡니다.)<br>* 디스플레이 장치 이상의 경우 화면이 어둡거나, 하얗게 나오면<br>제품을 구매처로 전달 부탁 드립니다.<br>* 전원을 끄고 약 1분 후 켜보고 이상 시 A/S 점검 요청합니다.                                              |
| ※ 이 외의 증상은 대표<br>다. (제품 모델명, 고장 | 표 전화(031-204-8611~3) 혹은 영업 담당자에게 연락 부탁 드립니<br>상태, 연락처 알려주시면 빠른 서비스를 제공하겠습니다.)                                                                                                    |